#### Jeu train de la mine

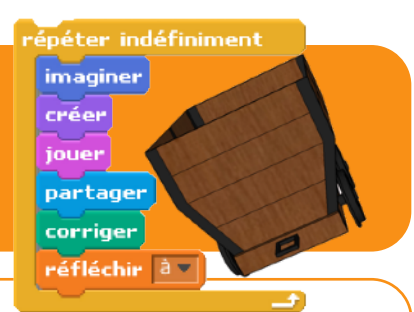

# L'IDÉE DU JEU

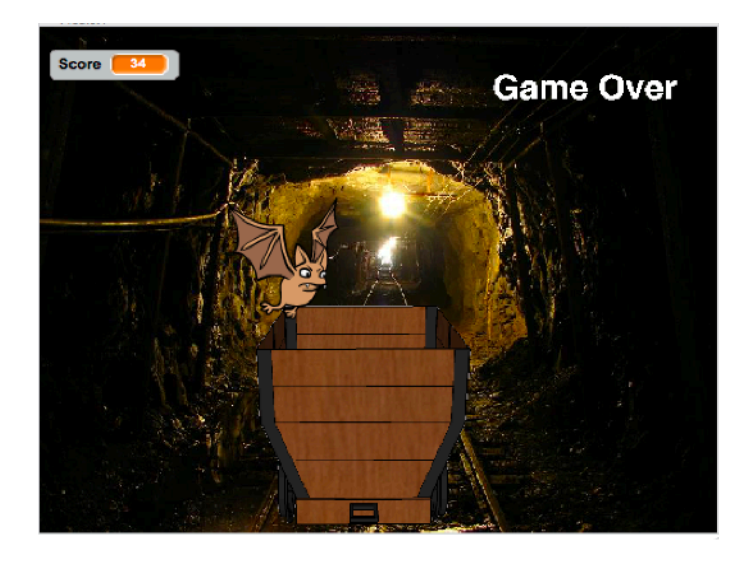

Il s'agit d'un jeu d'arcade, ou le joueur dans un wagon de train de mine doit éviter les obstacles. Pour cela il faut orienter le wagon de droite à gauche à l'aide des flèches du clavier.

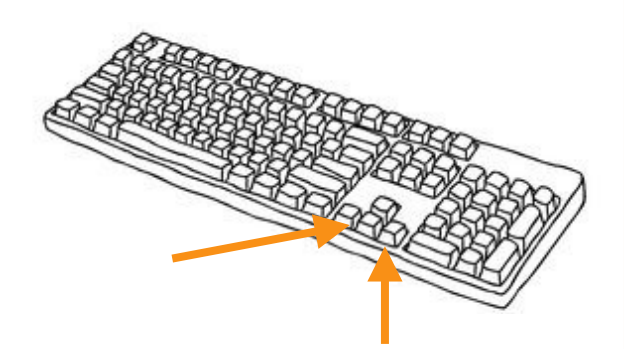

## **STRUCTURE GRAPHIQUE DU JEU**

Ajouter en arrière plan l'image des rails dans un tunnel. Exemple avec cette image : http://www.undergroundminers.com/ashland29.jpg

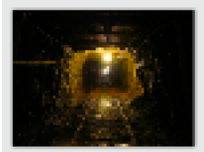

Scène 1 arrière-plan

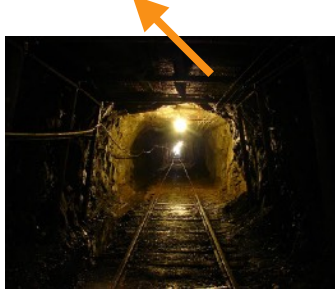

Ajouter le lutin correspondant au wagon

Sachant que le lutin à 3 positions possibles (donc 3 costumes différents) : Orienté à droite, centré, orienté à gauche.

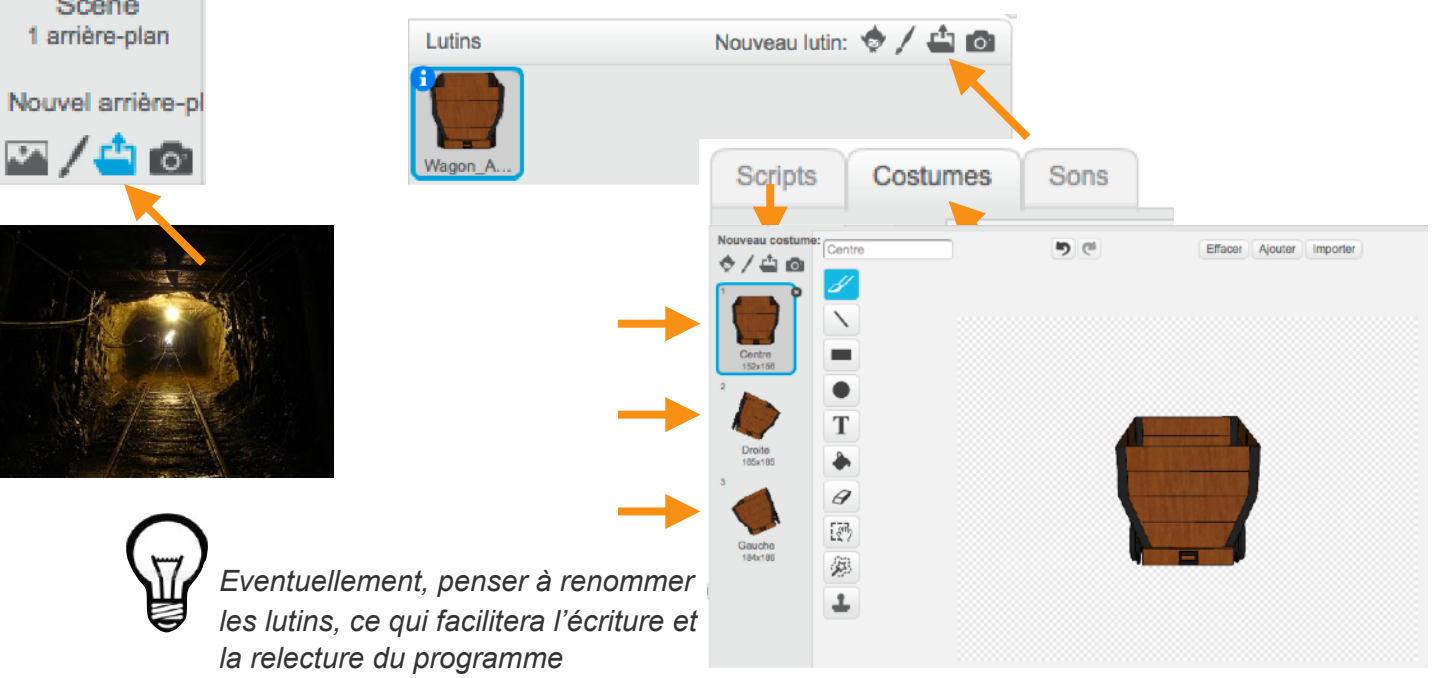

Scratch - Jeu train de la mine

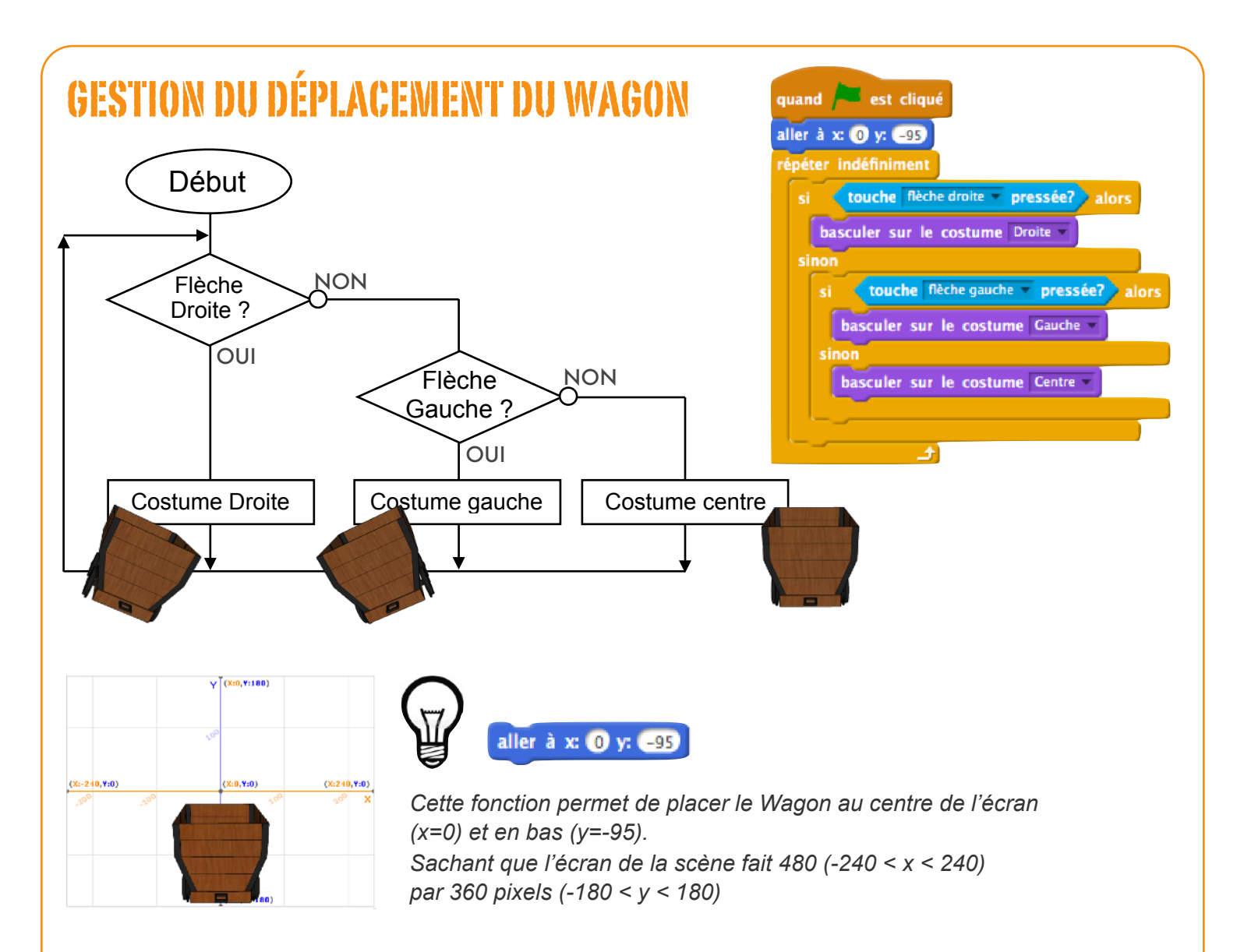

#### **GESTION DES OBSTACLES**

Ajouter un lutin « obstacle », ici une chauve souris nommée Bat1 directement disponible dans la bibliothèque Scratch.

![](_page_1_Picture_3.jpeg)

| Lutins       | Nouveau lutir                                                     | n: 🔶 🖊 🕻    |          |          |               |           |                  |   |
|--------------|-------------------------------------------------------------------|-------------|----------|----------|---------------|-----------|------------------|---|
|              | /                                                                 |             |          |          |               |           |                  |   |
| Wagon_A Bat1 | Bibliothèque des lutin<br>Catégore<br>Teut<br>Anneus              | 15          |          | -1       | à             | ¥         | 1                | l |
|              | Lettre<br>Dens<br>Choose<br>Fiansport<br>Théme                    | Acty        | Aiplane  | Amon     | Anina Hip-Hop | 1         | Anna Ode to Code |   |
|              | Unitered<br>Vite<br>Danser<br>Habiter<br>Visent<br>Vicense        | Appie       | Anow1    | Avery    | Avery Welking | AZ Hp Hop | Eal              |   |
|              | Capace<br>Spots<br>Monde aquatique<br>Manter courter<br>Catégoine | Bal-Soccer  | Datierra | Balloon1 | Benanas       | Esseball  | Beskelbell       |   |
|              | Teut<br>Birmap<br>Vectour                                         | <b>Bass</b> | Batt     | Bat2     | Beachball     | Bearl     | Bear2            |   |

![](_page_2_Figure_0.jpeg)

Scratch - Jeu train de la mine

N. Tourreau / P. Pujades - Ac. Toulouse - Janv. 2017

### **GESTION DES VIES**

![](_page_3_Picture_1.jpeg)

Ajouter un lutin « 3vies » à partir des images proposées. Et ajouter les 2 autres costumes : 1vie, 2vies.

![](_page_3_Picture_3.jpeg)

![](_page_4_Figure_0.jpeg)

Scratch - Jeu train de la mine